## CS612 Homework Assignment 2

Due Wed. March 3, 2023 on Gradescope

1. Multiple Sequence Alignment Using PSI-BLAST: This question is based on https://teaching. healthtech.dtu.dk/teaching/index.php/Exercise:\_PSI-BLAST

Go to BLAST at http://blast.ncbi.nlm.nih.gov. Now select the protein blast option. Paste the following query to the query window or upload the file http://www.cs.umb.edu/ nurith/cs612/query\_hw2.fasta

## >QUERY1

MKDTDLSTLLSIIRLTELKESKRNALLSLIFQLSVAYFIALVIVSRFVRYVNYITYNNLV EFIIVLSLIMLIIVTDIFIKKYISKFSNILLETLNLKINSDNNFRREIINASKNHNDKNK LYDLINKTFEKDNIEIKQLGLFIISSVINNFAYIILLSIGFILLNEVYSNLFSSRYTTIS IFTLIVSYMLFIRNKIISSEEEEQIEYEKVATSYISSLINRILNTKFTENTTTIGQDKQL YDSFKTPKIQYGAKVPVKLEEIKEVAKNIEHIPSKAYFVLLAESGLRPGELLNVSIENID LKARIIWINKETQTKRAYFSFFSRKTAEFLEKVYLPAREEFIRANEKNIAKLAAANENQE IDLEKWKAKLFPYKDDVLRRKIYEAMDRALGKRFELYALRRHFATYMQLKKVPPLAINIL QGRVGPNEFRILKENYTVFTIEDLRKLYDEAGLVVLE

Set the algorithm to blastp and the database to "Protein Databank (PDB)". Under "algorithm parameters" change max target sequence to 1000. Hit search. It may take a minute or two for the results to be ready.

- (a) Did you get any results?
- (b) Now go back to the query window by clicking "Edit Search" on the top left. Change your database to nr (non-redundant protein sequences) and your program to PSI-BLAST. Set max target sequence again to 1000 and significance to 0.0001. Hit search. How many significant sequences (below threshold) did you find now? Attach the first page of the results to your submission.
- (c) How large a fraction of the query sequence does the significant hits match (just the best Query coverage)? This can be seen by hitting "Graphic Summary" above the search results. Are the coverage from different significant hits evenly distributed across the entire length of query sequence? Explain.
- (d) You will probably not find any sequences with a known structure this time. To know whether there is a sequence with a known structure, look at the "Accession" column in the results section. If there is a known protein structure, the accession code will look like a PDB code, as in <number><three other characters, mostly letters> \_ <Optional character for chain>. Other accession codes are longer. Run PSI-BLAST iteration 2 with 1000 query sequences. You find the button just above the resulting sequences. What is the first new sequence (highlighted in yellow)? New sequences are newly discovered by this iteration of PSI-BLAST.
- (e) You may need another iteration to find a sequence with a PDB structure or it will appear in iteration 2. If not, run a 3rd iteration. What is the PDB code of the sequence with a known structure? What is its query coverage? To find the sequence with the PDB code, look at the accession code column for a 4 letter code.
- (f) Click on that accession code to see information about the protein. What is its name? On the right hand side of the screen you'll see an image of it. Attach a screenshot.

2. This is a followup for question 1. You have now (hopefully) identified a structural relationship between the Query sequence and a protein sequence in the PDB database of protein structures. Say you would like to validate this relationship. This one could do by mutating (substituting) essential residues in the query sequence and test if the protein function (or structure) is affected by these mutations.

The protein sequence of the query is large (more than 400 amino acids) and a complete mutation study including all residues would be extremely costly. Instead one can use PSI-BLAST and sequence profiles to identify conserved residues that are likely to be essential for the protein structure and/or protein function.

(a) This is a fun one - go to the blast2logo server at https://services.healthtech.dtu. dk/services/Blast2logo-1.1/. to create a logo which shows the conservation pattern along the sequence. The amino acid letter codes are depicted in sizes according to their conservation. Paste the query sequence to the window, change the database to NR, the iterations to 3 and the Evalue to 0.001 and hit "submit". It may take a while and you can leave your e-mail and get a notification. Attach the resulting logo plot to your submission.

Note: it may not display due to java settings. You can resubmit and set the output format to pdf.

- (b) Can you understand why the logo is so flat for the first 100 residues (how large a fraction of the query section did the Blast search cover)?
- (c) Out of the following amino acids, select the 4 most conserved according to the logo (the notation is <Amino acid code> <position in the sequence>): L280, R287, E290, Y334, F371, R380, R400, Y436. If it is difficult to detect these position you can zoom into parts of the sequence: Click on Customize Visualization. Scroll down and show advanced settings. You can select a segment (sequence range) to show.
- (d) Newer homology methods use Hidden Markov Models (HMM) to identify homologous sequences. Go to https://toolkit.tuebingen.mpg.de/tools/hhpred. Paste or upload the query sequence and submit. As before, this may take a while. Attach a screenshot of the results page (just the front of it). Look at the first hits. In what place does the Psi-BLAST identified PDB entry appear in HHPred?
- (e) Scroll down and find the sequence alignment and attach a screenshot of it.
- (f) Which of the eight residues listed above are most conserved and hence most likely to be essential for the protein stability and/or function? It may not be easy to track them down because while there used to be a histogram option it seems to not exist anymore. You can see if a residue is conserved by a vertical line between the sequence and the query, and the one letter code appearing in the consensus sequence, either as a capital letter (more confident) or small (less confident).
- 3. **Protein structure search and classification:** Search the PDB with the entry 3CHY. Download the pdb file as text, and download FASTA sequence as text.
  - (a) How many atoms are there in the .pdb file?
  - (b) What atom type is atom 289?
  - (c) What is its amino acid 3 letter code?
  - (d) What are the x,y,z coordinates of this atom?
  - (e) Search for 3CHY in SCOPe (at scop.berkeley.edu) what is the class, fold and family of this protein?
- 4. Protein visualization: Use the structure visualization on the PDB website. See guide here:

https://www.rcsb.org/docs/3d-viewers/mol\*/getting-started.

(a) Visualize the 3CHY protein structure (from last question) by selecting the "structure" link from the visualization panel on the left of the page. The protein will display as cartoon. Color it by secondary

structure (from the commands on the right). From the command panel on the right select "Polymer", then "Residue Property". then "Secondary structure". Below the polymer command there are two buttons - ion and water. Click on the eye icon next to them to make the crystallographic water and the ion molecules disappear. How many helices do you see? (refer only to those colored in red). How many beta strands (yellow)? Pressing the display and moving your left mouse allows you to rotate the view. Attach a screenshot of the protein structure. You can either screenshot from your computer or choose the

(b) Hide the default cartoon representation and create a ball and stick representation. Attach its image too.

## **Programming projects**

As before, it is an optional section. You can attach the code to your submission but it won't be graded. Write code that gives you the answers to parts a–d in question 3 above. You can use the PDB module in Biopython. As before, you can also use R but I have less experience with it.